# Ändern des Klingeltons auf den IP-Telefonen SPA525G oder SPA525G2

# Ziele

Wenn das IP-Telefon einen Anruf empfängt, ertönt ein Klingelton. Das Telefon wird mit einer Reihe von Klingeltönen vorgeladen. Der wiedergegebene Klingelton kann geändert werden, und es können verschiedene Nebenanschlüsse mit einem eindeutigen Klingelton zugewiesen werden.

In diesem Dokument wird erläutert, wie Sie den Klingelton auf den IP-Telefonen SPA525G/SPA525G2 ändern.

### Anwendbare Geräte

·IP-Telefon SPA525G

· IP-Telefon SPA525G2

# Schrittweise Vorgehensweise

#### Klingelton auf IP-Telefon ändern

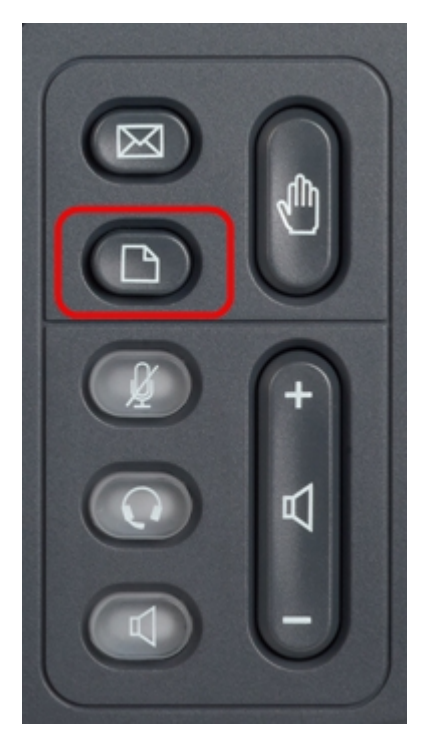

Schritt 1: Drücken Sie die **Setup-**Taste auf dem IP-Telefon, um das Menü *Informationen und Einstellungen* aufzurufen.

| 01/0                     | 1 12:00p              | User1 |   |  |
|--------------------------|-----------------------|-------|---|--|
| Information and Settings |                       |       |   |  |
| 1                        | Directories           |       |   |  |
| 2                        | Call History          |       |   |  |
| 3                        | Speed Dials           |       |   |  |
| 4                        | MP3 Player            |       |   |  |
| 5                        | Web Applications      |       |   |  |
| 6                        | User Preferences      |       |   |  |
| 7                        | Network Configuration |       |   |  |
|                          | Select                | Exit  | ŧ |  |

Schritt 2: Blättern Sie mit den Navigationstasten nach oben und unten, um

Benutzervoreinstellungen auszuwählen. Drücken Sie Select (Auswählen), um das Menü Benutzervoreinstellungen aufzurufen.

| 01/01 12:00p User1 |                    |     |   |  |
|--------------------|--------------------|-----|---|--|
| User Preferences   |                    |     |   |  |
| 1                  | Ring Settings      |     |   |  |
| 2                  | Screen Preferences |     |   |  |
| 3                  | Bluetooth          |     |   |  |
|                    |                    |     |   |  |
|                    |                    |     |   |  |
|                    |                    |     |   |  |
|                    |                    |     |   |  |
|                    | Select             | Вас | k |  |

Schritt 3: Scrollen Sie mit den Navigationstasten nach oben und unten, um **Ring Settings** auszuwählen. Drücken Sie **Select (Auswählen)**, um das Menü *Ring Tone (Klingelton)* aufzurufen.

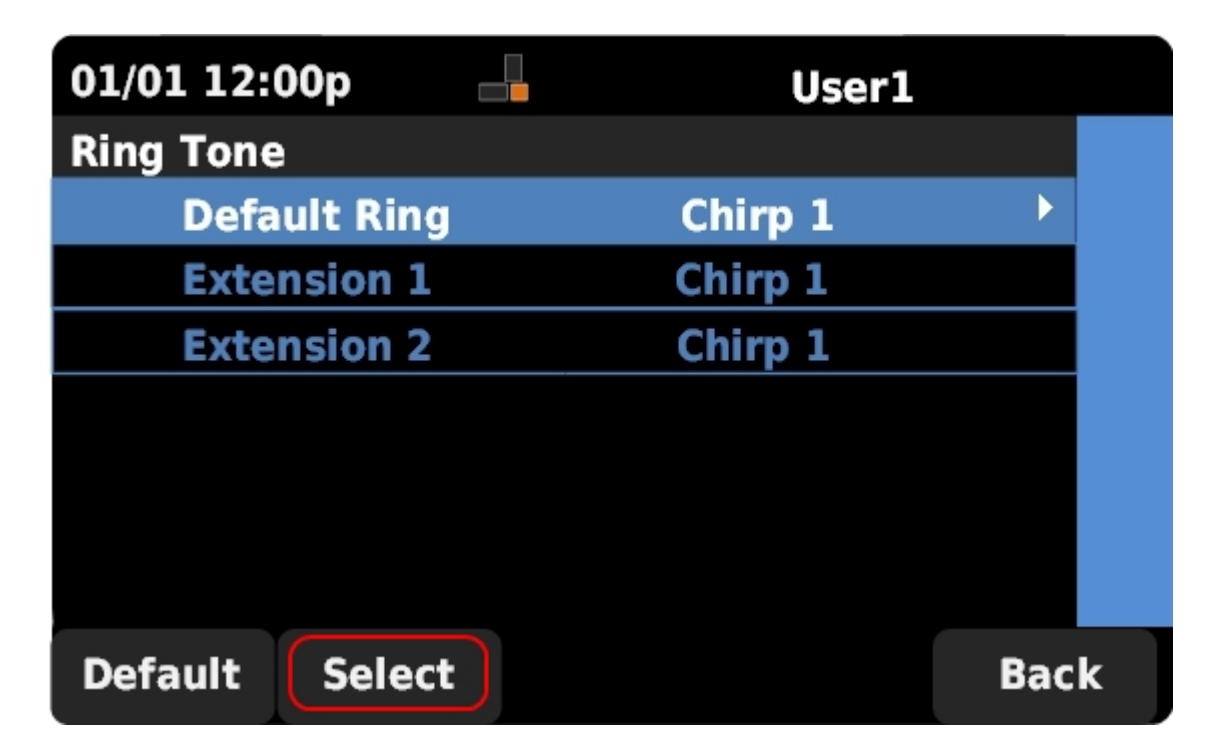

Schritt 4: Blättern Sie mit den Navigationstasten nach oben und unten, um die Standardklingeltonfolge auszuwählen oder einer bestimmten Nebenstelle einen Klingelton zuzuweisen. Drücken Sie **Select (Auswählen)**, um einen Klingelton auszuwählen.

**Hinweis**: Durch Ändern des Standardklingeltons wird der Klingelton für alle Nebenanschlüsse geändert, denen kein Klingelton manuell zugewiesen wurde.

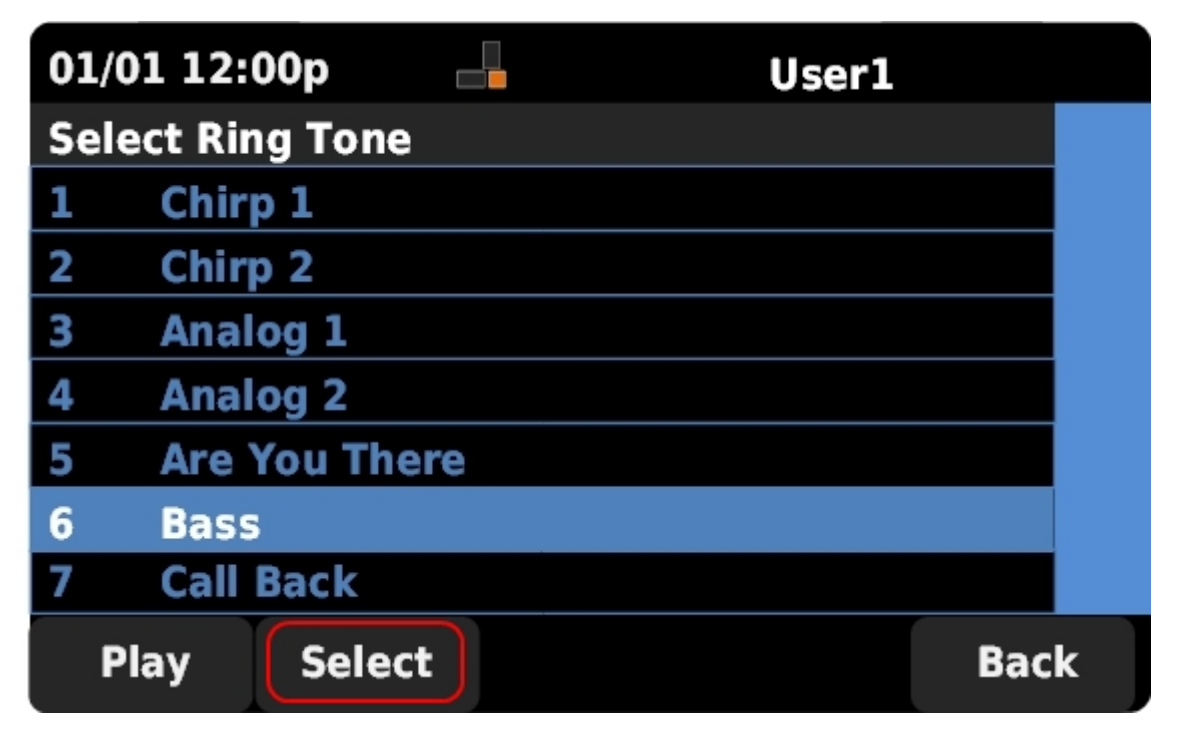

Schritt 5: Navigieren Sie mit den Navigationstasten nach oben und unten, um einen Klingelton auszuwählen. Drücken Sie **Wiedergabe**, um den ausgewählten Klingelton anzuhören. Drücken Sie **Select (Auswählen)**, um den ausgewählten Klingelton auszuwählen.